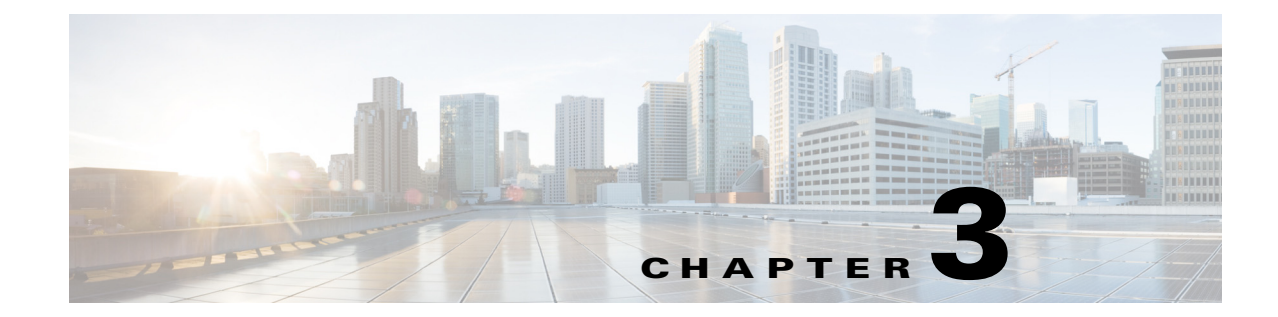

# **CT5760 Centralized Configuration Example**

## **Network Topology**

ſ

The diagram in Figure 3-1 shows the network topology with only the Unified Access CT5760 controller in a centralized deployment.

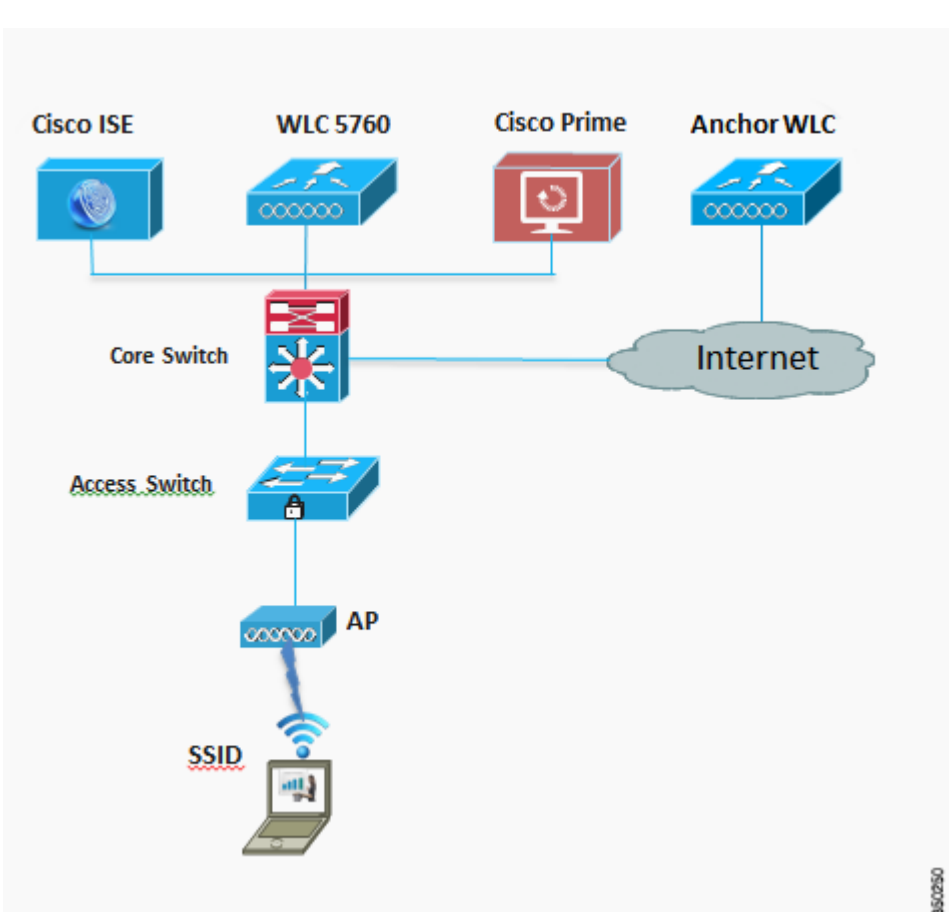

Figure 3-1 Network Topology Centralized Configuration

I

## **VLANs and IP Addresses**

| Device                     | VLAN     | IP Address                |  |  |  |
|----------------------------|----------|---------------------------|--|--|--|
| DHCP Server                | Gateway  | 10.10.100.1 / 10.10.200.1 |  |  |  |
| Cisco Prime Infrastructure | 200      | 10.10.200.30              |  |  |  |
| Cisco ISE                  | 200      | 10.10.200.60              |  |  |  |
| Anchor WLC                 | 300      | 192.168.1.5               |  |  |  |
| Core Switch                | 200, 100 | 10.10.100.1 / 10.10.200.1 |  |  |  |
| AP                         | 200      | DHCP                      |  |  |  |
| 5760 WLC                   | 200      | 10.10.200.5               |  |  |  |
| Client VLAN                | 100      | DHCP                      |  |  |  |
| Management VLAN            | 200      | 10.10.200.5               |  |  |  |
| NTP Server                 | Gateway  | 10.10.200.1               |  |  |  |

Table 3-1 VLANs and IP Address by Device

## CT5760 Controller Configuration Example using CLI

Before you start the controller configuration, ensure that there is complete connectivity between all of the switches in the configuration above.

### **Console Connection**

Before you can configure the switch or controller for basic operations, you must connect it to a PC that uses a VT-100 terminal emulator (such as HyperTerminal, ProComm, or Putty).

The controller has both EIA/TIA-232 asynchronous (RJ-45) and USB 5-pin mini Type B, 2.0 compliant serial console ports. The default parameters for the console ports are 9600 baud, eight data bits, one stop bit, and no parity. The console ports do not support hardware flow control. Choose the serial baud rate of 9600; if you have issues, try a baud rate of 115200.Figure 3-2 shows an example of a Mac Secure CRT; use similar for PC/Windows Putty, and so on.

| <b>C</b> -1 |                                                                                                    | -          | 300<br>600               | isb | serial       |
|-------------|----------------------------------------------------------------------------------------------------|------------|--------------------------|-----|--------------|
| \           | Connection                                                                                                    | Port:      | 2400                     | •   | Flow control |
|             | Serial                                                                                                    | Baud rate  | / 9600                   | 2   | RTS/CTS      |
| *           | Terminal<br>Emulation<br>Modes<br>Emacs<br>Mapped Keys<br>Advanced<br>Advanced<br>Appearance<br>Window<br>Log File<br>Printing<br>Y///Zmodem | Data bits  | 14400<br>19200           | -   | XON/XOFF     |
|             |                                                                                                    | Stop bits: | 38400<br>57600<br>115200 | •   |              |
|             |                                                                                                    | Serial b.  | 230400                   |     |              |

#### Figure 3-2 Mac Secure CRT Example

#### **Startup Wizard**

Before you launch the startup wizard, have your IP addresses and VLANs information available. Start without the wizard/initial configuration dialog (check the initial configuration).

```
% Please answer 'yes' or 'no'.
Would you like to enter the initial configuration dialog? [yes/no]: no
Would you like to terminate autoinstall? [yes]:
Controller>
Press RETURN to get started!
```

Start with the wizard/initial configuration dialog (check the initial config). Enable secret warning

------

In order to access the device manager, an enable secret is required If you enter the initial configuration dialog, you will be prompted for the enable secret If you choose not to enter the initial configuration dialog, or if you exit setup without setting the enable secret, please set an enable secret using the following CLI in configuration modeenable secret 0 <cleartext password>

Would you like to enter the initial configuration dialog? [yes/no]: yes

At any point you may enter a question mark '?' for help. Use ctrl-c to abort configuration dialog at any prompt. Default settings are in square brackets '[]'.

Basic management setup configures only enough connectivity for management of the system, extended setup will ask you to configure each interface on the system

Would you like to enter basic management setup? [yes/no]: **yes** Configuring global parameters:

Enter host name [Controller]: CT5760-Controller

The enable secret is a password used to protect access to privileged EXEC and configuration modes. This password, after entered, becomes encrypted in the configuration.

Enter enable secret: Cisco123

The enable password is used when you do not specify an enable secret password, with some older software versions, and some boot images.

Enter enable password: Cisco123

The virtual terminal password is used to protect access to the router over a network interface. Enter virtual terminal password: **Cisco123** 

Configure a NTP server now? [yes]: **yes** 

Enter ntp server address : 10.10.200.1

Enter a polling interval between 16 and 131072 secs which is power of 2:16 Do you want to configure wireless network? [no]: yes Enter mobility group name: New-Mobility Enter the country code[US]:US Configure SNMP Network Management? [no]: no

Current interface summary

Any interface listed with OK? value "NO" does not have a valid configuration

| Interface                                                                                    | IP-Address                                                                                     | OK?                                          | Method                                             | Status                                           | Protocol                                           |
|----------------------------------------------------------------------------------------------|------------------------------------------------------------------------------------------------|----------------------------------------------|----------------------------------------------------|--------------------------------------------------|----------------------------------------------------|
| Vlan1<br>GigabitEthernet0/<br>Te1/0/1<br>Te1/0/2<br>Te1/0/3<br>Te1/0/4<br>Te1/0/5<br>Te1/0/6 | unassigned<br>unassigned<br>unassigned<br>unassigned<br>unassigned<br>unassigned<br>unassigned | NO<br>YES<br>YES<br>YES<br>YES<br>YES<br>YES | unset<br>unset<br>unset<br>unset<br>unset<br>unset | up<br>up<br>down<br>down<br>down<br>down<br>down | down<br>up<br>down<br>down<br>down<br>down<br>down |
| - / - / -                                                                                    | )                                                                                              |                                              |                                                    |                                                  |                                                    |

Enter interface name used to connect to the management network from the above interface summary: **GigabitEthernet0/0**[service port)

Configuring interface GigabitEthernet0/0: Configure IP on this interface? [no]: **yes** IP address for this interface: **192.168.2.50** Subnet mask for this interface [255.255.0.0] : **255.255.255.0** 

Wireless management interface needs to be configured at startup It needs to be mapped to an SVI that is not Vlan 1 (default)

Enter VLAN No for wireless management interface: 200 Enter IP address: 10.10.200.5 Enter IP address mask:: 255.255.255.0

[0] Go to the IOS command prompt without saving this config.
[1] Return back to the setup without saving this config.
[2] Save this configuration to nvram and exit.
Enter your selection [2]:2
Press RETURN to get started!

#### Version

#### #show version

IOS XE 3.X (3.2.0SE at FCS) is the official version for 3850/5760 & should be the only version number used when referring to 3850/5760.

#show version running

Will show the WCM and IOSd versions

#show ap name apname config general

Will show AP version, which will be 15.X at FCS.

#### **Date and Time Configuration**

clock set hh:mm:ss day month year

## **Enable the CT5760 Controller Web GUI**

#### **Supported Browser Version**

Below is a list of supported browser versions:

- Chrome Ver. 26.x
- Mozilla Ver. 20.x
- IE Ver. 8.x, 9.x, and 10.x

#### Enabling WEB GUI on both the 5760 and 3850 Platforms

Both the Cat3850 and CT5760 currently ship with the first release labeled as 3.2.01. If you have an existing CAT3850/CT5760 and want to use GUI to Configure/Monitor your wireless network, please follow the steps below:

1. Console to the 3850/5760 platform. Save your current config and upgrade to 3.2.2 release available on cisco.com. Upgrade procedure can be found in the link below:

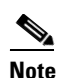

During the upgrade, firmware will be upgraded and therefore it will take few more additional minutes than the regular upgrade. Please do not turn off the unit during the upgrade.

http://www.cisco.com/en/US/docs/switches/lan/catalyst3850/software/release/3.2\_0\_se/system\_m anagement/appendix/swiosfs.html#wp1311040

- 2. After upgrading to 3.2.2 version, the web GUI functionality will be enabled. By default, https is enabled. You can access the web GUI through https but if you want to enable http access, you can do so by issuing the following command using IOS CLI: Controller(config)#ip http server
- 3. Using IOS CLI, you will need to create a username and password to access the GUI. You can configure a local username by issuing the following command: Controller(config)#username admin privilege 15 password Cisco123. Or you can configure it to use credentials using an authentication server. Make sure the user has privilege 15 access level.
- **4.** In order to access the GUI, you can configure the out of band management port (GigE 0/0) or use existing reachable configured interfaces through the network.
- Now you will be able to access the Web GUI interface. Open a browser and type your controller/switch IP address. Example: https://10.10.10.5/. Please refer to the access example below.

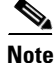

If you have an out of the box or brand new 5760 or 3850, please console to the box and go through the Startup Wizard as outlined in this deployment guide in earlier sections.

## GUI Access for CT5760/3850 Example

Complete these steps:

Step 1

GUI access–Open a browser and type your controller IP address. By default https is enabled.

For example:

https://10.10.10.5 username: admin

Password: Cisco123

Note

You can setup username/password using the following CLI command: Controller(config) #username admin privilege 15 password Cisco123. This is an example and not the default username and password.

| The server 10.1<br>password.                           | 0.10.5 at level_15_or_vi | iew_access requi                      | res a username and                                |
|--------------------------------------------------------|--------------------------|---------------------------------------|---------------------------------------------------|
| Warning: This :<br>sent in an insecton<br>connection). | admin<br>Remember my c   | at your username<br>thentication with | e and password be<br>nout a secure Pass: Cisco123 |
|                                                        |                          |                                       |                                                   |

Once you login, you will be directed to the following page:

## **Cisco Systems**

#### Accessing Cisco AIR-CT5760 "Controller"

Telnet - to the router.

<u>Show interfaces</u> - display the status of the interfaces. <u>Show diagnostic log</u> - display the diagnostic log. <u>Monitor the router</u> - HTML access to the command line interface at level 0,1,2,3,4,5,6,7,8,9,10,11,12,13,14,15

Show tech-support - display information commonly needed by tech support. <u>Extended Ping</u> - Send extended ping commands.

Wireless Web GUI - Configure wireless on the Controller through the Web GUI interface.

#### Help resources

- 1. CCO at www.cisco.com Cisco Connection Online, including the Technical Assistance Center (TAC).
- tac@cisco.com e-mail the TAC.
- 3. 1-800-553-2447 or +1-408-526-7209 phone the TAC.
- 4. cs-html@cisco.com e-mail the HTML interface development group.

**Step 2** Click **Wireless WEB GUI**, this will take you to the home page shown below:

| A Home Monitor V           | Configurat                                                     | ion   🔹 .            | Administration   🔻             |                              |    |       |
|----------------------------|----------------------------------------------------------------|----------------------|--------------------------------|------------------------------|----|-------|
| System Summary             |                                                                | N                    |                                | Rogue APs                    |    |       |
| System Time                | 12:04:23.728 UTC Wed Mar 27 2013                               |                      | Wed Mar 27 2013                | Active Rogue APs             | 0  | Deta  |
| Software Version           | 03.09.45.RDP EARLY DEPLOYMENT<br>ENGINEERING NOVA_WEEKLY BUILD |                      | Y DEPLOYMENT<br>A_WEEKLY BUILD | Active Rogue Clients         | 0  | Detai |
| System Name                | Controlle                                                      | r                    |                                | Adhoc Rogues                 | 0  | Detai |
| System Model               | AIR-CT5760                                                     |                      |                                | Top WLANs                    |    |       |
| Up Time                    | 17 hours                                                       | 17 hours, 59 minutes |                                | Profile Name Number of Clien | ts |       |
| Management IP Address      | 169.254                                                        | 169.254.1.1          |                                |                              |    |       |
| 802.11 a/n Network State   | Enabled                                                        |                      |                                |                              |    |       |
| 802.11 b/g/n Network State | Enabled                                                        |                      |                                |                              |    |       |
| Software Activation        | Detail                                                         |                      |                                |                              |    |       |
| Access Point Summary       |                                                                |                      |                                |                              |    |       |
|                            | Total                                                          | Up                   | Down                           |                              |    |       |
| 802.11a/n Radios           | 0                                                              | 0                    | 0                              |                              |    |       |
| 802.11b/g/n Radios         | 0                                                              | 0                    | 0                              |                              |    |       |
| All APs                    | 0                                                              | 0                    | 0                              |                              |    |       |

Note

For additional GUI configuration examples, please see Cisco Unified Access CT5760 Controllers, Catalyst 3850 Switches IOS XE Software release 3.2.2 Web GUI Deployment Guide

### **Basic Configuration**

I

This section shows the configuration options from the console of the CT5760 for the following:

- Management and client interfaces
- DHCP configuration

351365

#### Add Management and Client Interface

```
interface Vlan200
description "Management VLAN"
ip address 10.10.200.5 255.255.255.0
no shut
interface Vlan100
description "Client VLAN"
no shut
default-gateway 10.10.200.1
```

#### Wireless Management Interface Configuration on CT5760

Wireless management interface has been configured as part of the Startup Wizard section above. If you have not configured it through the Startup Wizard, you need to configure it by issuing the following command:

Controller# wireless management interface Vlan200 This will enable the AP to join the controller.

#### DHCP Snooping and Trust Configuration on CT5760

```
ip dhcp snooping vlan 100, 200
ip dhcp snooping wireless bootp-broadcast enable
ip dhcp snooping
interface TenGigabitEthernet1/0/1
description Connection to Core Switch
switchport trunk allowed vlan 100, 200
switchport mode trunk
ip dhcp relay information trusted ip dhcp snooping trust
interface Vlan100
description Client Vlan
ip dhcp relay information trusted
```

DHCP snooping is required for the following functionality:

- 1. "ip dhcp required" is enabled for the wlan. In this case, client won't go to run state unless DHCP snooping is enabled.
- 2. Dynamic ARP Inspection ("ip arp inspection" CLI) requires DHCP snooping database.
- 3. If 3rd party WGBs are used. In this case, destination MAC address in DHCP packets is modified.
- **4.** To ensure that broadcast OFFER/ACK from server is converted unicast. If "ip dhcp snooping wireless bootp-broadcast enable" is configured, the broadcast OFFER/ACK from server is forwarded without modification.
- 5. To ensure that broadcast OFFER/ACK uses the right vlan in case of AAA over-ride. In general, not using DHCP snooping implies that DHCP packets are forwarded in hardware.

#### WLAN Configuration

#### Configure a WLAN and assign a client VLAN. Use WPA/PSK for security, and the passkey is cisco123.

```
wlan corporate 1 corporate band-select
client vlan 100
no security wpa akm dot1x
security wpa akm psk set-key ascii 0 cisco123
no shutdown
```

Enter this command to allow management over wireless.

```
wireless mgmt-via-wireless <cr>
```

#### **AP** Joins

Connect an AP to any port configured with Vlan 200 on the L2 switch. Wait until it joins and enter command:

show ap summary

#### show ap summary

Connect a wireless client to the corporate SSID with the WPA key 'cisco123'. On the controller, you might see the following successful authorization for new client association.

show wireless client summary from controller to confirm wireless clients.

### **Security Configuration**

This section shows the configuration options from the console of the CT5760:

- Enable Authentication, Authorization, and Accounting (AAA)
- Configure ISE as RADIUS server (10.10.200.60)
- Shared secret secret

Form CT5760 console (telnet/serial) - Configure AAA

```
aaa new-model
!
aaa group server radius Cisco
server 10.10.200.60
!
aaa authentication login no_auth none
aaa authentication dot1x default group radius
```

```
aaa authentication dot1x Cisco_dot1x group Cisco
aaa authorization network default group Cisco
aaa accounting network default start-stop group Cisco
dot1x system-auth-control
1
aaa server radius dynamic-author
auth-type any
1
radius-server attribute 6 on-for-login-auth
radius-server dead-criteria time 10 tries 3
radius-server deadtime 3
radius-server vsa send accounting
radius-server vsa send authentication
T.
radius server Cisco
address ipv4 10.10.200.60 auth-port 1812 acct-port 1813
key secret
```

#### This command creates the WLAN with 802.1x security.

```
wlan corporate1x 2 corporate1x
accounting-list Cisco
client vlan 100
security dot1x authentication-list Cisco
session-timeout 600
no shutdown
```

Connect wireless client to corporate-1x with the following credentials:

Username = cisco ; Password = Cisco123

Controller#show wireless client summary

#### Wireless WebAuth and Guest Anchor Solutions

The following sections show a WebAuthentication (WebAuth) configuration and Guest Anchor examples on the CT5760.

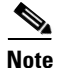

For a complete webauth configuration, please download the webauth bundle from the following URL: http://software.cisco.com/download/release.html?mdfid=284397235&softwareid=282791507& release=3.2.2&relind=AVAILABLE&rellifecycle=&reltype=latest .The readme file has all the GUI and CLI configuration for webauth.

#### **Configure Parameter-Map Section in Global Configuration**

The **parameter map** connection configuration mode commands allow you to define a connection- type parameter map. After you create the connection parameter map, you can configure TCP, IP, and other settings for the map.

! First section is to define our global values and the internal Virtual Address.

```
! This should be common across all WCM nodes.
PARAMETER-MAP TYPE WEBAUTH GLOBAL?
VIRTUAL-IP IPV4 192.0.2.1
PARAMETER-MAP TYPE WEBAUTH WEBPARALOCAL?
TYPE WEBAUTH?
BANNER TEXT ^C WEBAUTHX^C
REDIRECT ON-SUCCESS HTTP://9.12.128.50/WEBAUTH/LOGINSUCCESS.HTML
REDIRECT PORTAL IPV4 9.12.128.50
```

#### **Configure Customized WebAuth Tar Packages**

#### Transfer each file to flash:

```
copy tftp://10.1.10.100/WebAuth/webauth/ webauth_consent.htmlflash:webauth_consent.html
copy tftp://10.1.10.100/WebAuth/ webauth_success.html flash: webauth_success.html
copy tftp://10.1.10.100/WebAuth/ webauth_failure.html flash: webauth_failure.html
copy tftp://10.1.10.100/WebAuth/ webauth_expired.html flash: webauth_expired.html
```

Note

In case the customized page contains images, they won't be displayed unless certain requirements are met, which are:

- The filename of the images must start with "web\_auth\_". For example: web\_auth\_logo.png.
- The image source in the HTML file must be edited to look like: <img src="http://[wireless management ip]/flash:[name of the file]">

## **Configure Parameter Map with Custom Pages**

parameter-map type webauth webparalocal type webauth custom-page login device flash:webauth\_consent.html custom-page success device flash:webauth\_success.html custom-page failure device flash: webauth\_failure.html custom-page login expired device flash:webauth\_expired.html

## **Configure Parameter Map with Type Consent and Email Options**

```
parameter-map type webauth webparalocal
type consent
consent email
custom-page login device flash:webauth_consent.html
custom-page success device flash:webauth_success.html
custom-page failure device flash:webauth_failure.html
custom-page login expired device flash:webauth_expired.html
```

#### **Configure Local WebAuth Authentication**

```
username guest password guest123
aaa new model
dot1x system-auth-control
aaa authentication login EXT_AUTH local
aaa authorization network EXT_AUTH local
aaa authorization network default local
or
aaa authentication login default local
aaa authorization network default local
```

## **Configure External Radius for WebAuth**

```
aaa new model
dot1x system-auth-control
aaa server radius dynamic-author ?
client 10.10.200.60 server-key cisco ?server-key cisco ?
auth-type any
radius server cisco
address ipv4 10.10.200.60 auth-port 1812 acct-port 1813
key cisco
aaa group server radius cisco server name cisco
aaa authentication login EXT_AUTHgroup cisco
or
aaa authentication login default group cisco
```

#### **Configure WLAN with WebAuth**

```
wlan Guest-WbAuth 3 Guest-WbAuth
client vlan 100
mobility anchor 192.168.5.1
no security wpa
no security wpa akm dot1x
no security wpa wpa2
no security wpa wpa2 ciphers aes
security web-auth
security web-auth authentication-list EXT_AUTH
security web-auth parameter-map webparalocal
no shutdown
```

### **Configure HTTP Server in Global Configuration**

!--- These are needed to enable Web Services in the Cisco IOS® software.

ip http server
ip http secure-server
ip http active-session-modules none

#### Other Configurations to be Checked or Enabled

!--- These are some global housekeeping Cisco IOS® software commands:

ip device tracking
ip dhcp snooping

#### **SNMP** Configuration

From the CT5760 console, configure the SNMP strings. snmp---server community public ro snmp---server community private rw

#### **IPv6 Configuration**

IPv6 is supported on the data path. Wireless clients will be able to get an IPv6 address.

#### Enable IPv6 Snooping - CT5760

There are slight differences in configurations on a CT5760 when configuring IPv6. To enable IPv6 on a CT5760, the following step must be completed.

```
ipv6 nd raguard attach-policy testgaurd
Trusted-port
Device-role router
interface TenGigabitEthernet1/0/1
description Uplink to Core Switch
switchport trunk native vlan 200
switchport mode trunk
ipv6 nd raguard attach-policy testgaurd
ip dhcp snooping trust
```

### Enable IPv6 on Interface - CT5760

Based on interfaces that need IPv6 configurations and the type of address needed, respective configurations are enabled as follows. IPv6 configurations are enabled on VLAN200.

```
vlan configuration 100 200
ipv6 nd suppress
ipv6 snooping
interface Vlan100
description Client VLAN
ip address 10.10.100.5 255.255.255.0
ip helper-address 10.10.100.1 2001:DB8:0:10::1/64
```

1

ipv6 address FEC0:20:21::1/64
ipv6 enable